## Guia para configuração geral do servidor

## Observações gerais

O servidor fará o papel de servidor web e de base para execução de tarefas de diferentes tipos. Finalmente, este guia assume que você tenha um conhecimento razoável de sistemas linux e saiba lidar com comandos como "sudo", "cd", "mkdir", "mv", "cp", "rm", etc.

## Sistema Operacional

O sistema utilizado atualmente é o **Ubuntu Server 32-bit**, em sua versão **8.04 LTS** (*long term support*). A escolha pela versão 32-bit, mesmo com a máquina suportando 64-bit, se deve ao fato de que o **Java** tem performance pior em 64-bit, o que é indesejado para o site e outras ferramentas. Para testar versões LTS mais recentes, basta visitar o site do Ubuntu, em <u>http://www.ubuntu.com/</u>, baixar o ISO (imagem do CD) correspondente.

## Pré-instalação

Para que a instalação seja mais eficiente e fácil, é necessário que o computador tenha acesso à internet durante a instalação, através de uma conexão de rede com DHCP (por exemplo, ligando o computador via cabo a um roteador). Com isso, o processo de instalação poderá fazer o download dos pacotes mais recentes, quando necessário e você também poderá instalar novos pacotes diretamente do terminal.

## Instalação

O primeiro passo é inicializar a máquina com o disco de instalação do Ubuntu e seguir as orientações gerais do processo de instalação, **exceto** pelas especificidades que indico a seguir:

- **Partições**: esta é uma questão muito importante e é preciso *muito cuidado e atenção*. Os computadores, normalmente, já vêm com uma versão do Windows instalada e oficial. Embora vá ser pouco ou nunca utilizada, não queremos perder essa instalação. Assim, é necessário **particionar manualmente** o HD, para que a partição do Windows seja redimensionada para um tamanho menor (digamos, 30 a 50 GB) e as partições necessárias à instalação do Ubuntu sejam criadas. O esquema de partição que temos utilizado é um dos mais simples, sendo composto por *três partições*, sendo uma para **swap** (com o tamanho máximo igual ao dobro da memória RAM da máquina, até o limite de 6GB), outra do tipo **ext3** para a **raiz** (ponto de montagem é "/", para arquivos do sistema em geral, máximo de 20GB é suficiente) e a última também do tipo **ext3** para os **arquivos de usuários e do site** (ponto de montagem "/home", com o espaço restante do HD).
- Serviços internet: em um dado momento da instalação, pede-se ao usuário para informar quais serviços de internet quer instalar. Se for possível, marque os serviços de DNS, e-mail (Mail) e o OpenSSH. O tipo de perfil do serviço de email é "Servidor Internet".

## Pós-instalação

Após a instalação básica do sistema, serão necessárias alguns ajustes antes de prosseguir. As ações são:

- 1. Na versão *Server*, o ambiente gráfico não é instalado por padrão e temos que fazê-lo manualmente. Execute o comando sudo apt-get install ubuntu-desktop
- 2. Execute o comando a seguir e siga as instruções padrão quando pedidas: sudo apt-get install kate perl libdate-calc-perl libpar-packer-perl expect expect-dev php5-dev python-dev python-xml python-wxglade python-setuptools tcsh g++ libdb1-compat sun-java6-bin sun-java6-jdk sun-java6-plugin apt-file apache2 mysql-server-5.0 php5 php5-mysql phpmyadmin php5-gd php-image-graph firestarter linux-kernel-devel apcupsd apcupsd-cgi gcc build-essential xserver-xorg-dev subversion grsync xinetd sshfs vsftpd startupmanager
- 3. O sistema irá pedir algumas informações. São elas:
  - MySQL: informe a senha que preferir.
  - PHPMyAdmin: escolha todas as opções começando por "apache".
  - Java: concorde com as licenças.
- 4. Em seguida, execute sudo apt-file update para atualizar as informações de pacotes do sistema e/ou faça as atualizações automáticas, se o sistema indicar.
- 5. Reinicie a máquina (sudo reboot), para entrar no modo gráfico.

## Driver da Placa de Vídeo (extra)

Em algumas máquinas com placa de vídeo NVidia é necessário compilar o driver, pois este não consta na distribuição do Ubuntu. Só faça isso se o sistema não instalar automaticamente, o que você perceberá pela qualidade da imagem (baixa resolução indica falta do driver específico). Os passos para a instalação do driver são:

- 1. Baixar o instalador do driver correspondente no site da NVidia (<u>http://www.nvidia.com/page/drivers.html</u>).
- Execute sudo apt-get install linux-headers-`uname -r` gcc gcc-3.4 build-essential xserverxorg-dev
- 3. É preciso sair do modo gráfico. Para isso, alterne para o modo texto (via Ctrl+Alt+F1) e execute: sudo /etc/init.d/gdm stop e depois sudo killall X.
- 4. Vá para a pasta em que o driver foi salvo e execute o comando chmod 755 <nome-doarquivo>, para torná-lo executável.
- 5. Execute o instalador do driver. Se não der certo, execute sudo update-rc.d -f gdm remove e tente executar o instalador novamente. Neste caso, depois da instalação será necessário executar sudo update-rc.d gdm defaults. Se ainda não der certo, recorra ao Google.
- 6. **[atenção]** A cada atualização do kernel, talvez seja necessário reinstalar o driver, refazendo os passos acima.

# Instalação de pacotes necessários para o site e demais ferramentas utilizadas no projeto

Agora podemos instalar os aplicativos e bibliotecas extras, necessárias. Com isto, teremos, entre outras coisas, o servidor web Apache, o PHP5, o Java 1.6, o MySQL, o Perl e o Python.

- Faça o download do arquivo <u>http://search.cpan.org/CPAN/authors/id/E/EL/ELIJAH/Time-SoFar-1.00.tgz</u>, acesse a pasta via terminal, descompacte o arquivo Time-SoFar-1.00.tgz e execute a série de comandos: perl Makefile.pl, make e sudo make install.
- **[extra]** Se você optou pela versão 64-bit do Ubuntu Server, então será necessário executar alguns passos extras:
  - Baixe o arquivo <u>http://ubuntuguide.net/wp-content/uploads/2012/06/getlibs-all.deb</u> e instale getlibs-all.deb dando um duplo clique sobre ele ou através do comando (via terminal) dpkg -i getlibs-all.deb.

- Em seguida, baixe os arquivos <u>http://packages.ubuntu.com/hardy/i386/libgtk2.o-o/download</u> e <u>http://www2.frugalware.org/mirror/old-releases.ubuntu.com/ubuntu/pool/universe/d/db2/libdb2\_2.7.7.0-10\_i386.deb</u>, instale com o comando getlibs -i libgtk2.0-0\_2.12.9-3ubuntu2\_i386.deb libdb2\_2.7.7.0-10\_i386.deb.
- 3. Se faltarem outras bibliotecas, na execução de algum aplicativo, utilizar o **ia32-libs** para ver dependências de aplicativos 32-bit. O comando é **ldd <aplicativo>**. Encontre as bibliotecas (online) e as instale com o comando **getlibs** acima.
- 4. Opcionalmente, pode-se tentar fazer isso de modo automático, com a busca e instalação das bibliotecas necessárias. Tente o comando getlibs <a href="mailto:selipsicativo">getlibs <a href="mailto:selipsicativo">selipsicativo</a>. Nem sempre é suficiente, porém.

## Configuração do Ambiente

Algumas ações são necessárias para configurar o ambiente adequadamente.

Geral

- 1. Crie a pasta "tools" dentro da pasta "/home". Será necessário usar o modo super-usuário para isso; aproveite para dar as permissões adequadas para o usuário que será usado para rodar o parser (talvez baste dar a propriedade da pasta para esse usuário).
- 2. Descompacte o arquivo "bin.zip" dentro de /home/tools, de modo a ter /home/tools/bin.
- 3. Descompacte o arquivo "dbparser.zip" de modo a ter a pasta /home/tools/dbparser.
- 4. Para que os scripts possam ser executados globalmente (ou seja, em qualquer pasta no terminal), acrescente ao fim do arquivo /etc/bash.bashrc (utilize "sudo"):
  # User scripts

export PATH=\$PATH:/home/tools/bin"

## Ações finais (opcionais)

- Apagar pastas temporárias que ainda restarem (após descompactar os pacotes instalados).
- Atualize o idioma do sistema, através do menu "Sistema->Adminstração->Suporte a Idiomas". Procure "Portugues" na lista de idiomas, marque sua opção e clique em "Ok".
- Reinicie e deixe o Ubuntu rodar a atualização automática de pacotes (se for o caso).

## Guia para a análise sintática automática utilizando o parser do Bikel

#### Observações gerais

O objetivo deste documento é descrever como realizar, passo-a-passo, a análise sintática de textos etiquetados. Espera-se que o usuário tenha conhecimento básico sobre utilização de comandos Linux/Unix, tais como "cd", etc. Além disso, este guia conta com os scripts desenvolvidos para facilitar esta tarefa, o analisador de Dan Bikel, alguns aplicativos instalados na configuração da máquina (tais como o *tcsh*; ver o guia para Configuração do Servidor). Ademais, outras informações estão disponíveis nos guias específicos do parser, na pasta /home/tools/dbparser/userguide/.

## Scripts necessários

#### /home/tools/bin/tb-backgroundParsing.pl

Este é o script que gerencia todo o processo de análise. A idéia deste script é tornar a análise mais eficiente e evitar que ela demore ou "quebre" (abandone a análise por algum erro imprevisto). Para isso, o script prepara o texto e o divide em partes, cada uma contendo uma sentença. O script então dispara análises para cada parte, controlando a finalização e o início de cada uma, a partir do controle dos processos disparados. O número de sentenças que são analisadas "em paralelo" é configurável, na linha de comando do script, como veremos adiante. Para funcionar, este script depende de outros, descritos a seguir.

#### /home/tools/bin/tb-preparseFromPOS.pl

Este script gera, a partir de um arquivo etiquetado (no formato "palavra/ETIQUETA"), um arquivo com formato apropriado (chamado "preparse") para submeter ao analisador de Dan Bikel.

#### /home/tools/bin/tb-underscoreSubTags.pl

Este script troca hífens por traços de sublinhado (e vice-versa), permitindo que o analisador considere o sistema completo de etiquetas (incluindo as subetiquetas separadas por hífen).

#### /home/tools/bin/tb-splitPreparse.pl

Este script separa o arquivo "preparse" em arquivos contendo 1 sentença cada. Por exemplo, se o texto possui 1000 sentenças, serão gerados 1000 arquivos, um para cada sentença.

#### /home/tools/bin/tb-assignFlatTree.pl

Este script gera uma estrutura sintática "flat", ou seja, completamente nivelada, com cada elemento aparecendo como filho de um único nó raiz. Ele é utilizado para sentenças que o analisador não consegue analisar ("quebra") ou que estão tomando muito tempo (o limite é configurável na linha de comando, por exemplo, 10 minutos por sentença). Nestes casos, mesmo que o analisador consiga produzir alguma saída, ela acaba sendo mais difícil de corrigir do que fazer a análise da sentença "do zero". Com essa estratégia, o processamento segue, sem muita perda de tempo.

#### /home/tools/bin/tb-fixPostParse.pl

Este script faz tarefas gerais de pós-análise, limpando certas "sujeiras" deixadas pelo analisador.

#### /home/tools/bin/tb-retrieveSubTags.pl

Este script recupera as sub-etiquetas das palavras, retiradas para que a análise automática possa ser

feita (o analisador de Dan Bikel não trabalha com elas).

#### /home/tools/bin/tb-adjust-POS.pl

Este script ajusta textos etiquetados, fazendo quebras de sentenças automaticamente (e que podem, eventualmente, ser equivocadas), entre outras adaptações (inclusão de ID para cada sentença, etc.). Caso o texto a ser analisado não tenha ainda passado por este script é preciso fazê-lo. Por exemplo, os textos etiquetados que fazem parte da Busca Web com CorpusSearch, no site do CTB, foram todos submetidos a este script.

#### /home/tools/bin/tb-rmID.pl

Este script é utilizado para remover as informações de ID de cada sentença, para que possam ser geradas novas identificações, se for o caso. Esta tarefa é feita manualmente, geralmente *após a revisão da análise sintática*. Outro uso para este script é preparar arquivos de treinamento para o analisador, *que não devem conter estas informações de ID*.

#### /home/tools/bin/tb-addID.pl

Este script gera identificações para cada sentença do texto analisado sintaticamente. Esta tarefa é feita manualmente, geralmente *após a revisão da análise sintática*.

## Aplicativos e outros arquivos necessários

#### /home/tools/dbparser/

Pasta que contém o analisador sintático de Dan Bikel, arquivos de treinamento, arquivos de configuração para o processamento do Português, entre outros. Arquivos fundamentais para a análise de textos em português são:

settings/classicalport.properties (propriedades para textos em português) train.obj.gz (treinamento do analisador baseado na anotação do Corpus Tycho Brahe)

#### Treinamento do parser

O parser de Bikel funciona com base em um "treinamento", ou seja, é preciso prepará-lo para a análise de novos textos, fornecendo textos já anotados sintaticamente. Em geral, quanto mais textos anotados fornecidos, melhor. Além disso, é muito importante que o corpus de textos anotados esteja *consistente*, ou seja, que as análises estejam corretas e coerentes em todos.

Atualmente, no CTB, o parser foi treinado com um corpus composto por mais de 500 mil palavras (/home/tools/dbparser/train\_003sub.psd), a partir dos textos já anotados do corpus. O parser foi então treinado, gerando o arquivo /home/tools/dbparser/train\_003sub.obj.gz. Portanto, atualmente não há necessidade de retreinar o parser, exceto se você for utilizar outro sistema de anotação. Sugere-se aguardar uma boa quantidade de novas sentenças, por exemplo, acima de 2 mil, antes de retreinar o parser. Isto não é uma regra absoluta, mas pela nossa experiência (que foi pequena, diga-se), retreinar o parser com pouca quantidade de novas sentenças pode levar a um resultado pior nas análises, como pudemos verificar em alguns testes.

Para ver qual arquivo de treinamento está sendo utilizado, em qualquer momento, abra uma janela de terminal, vá para a pasta /home/tools/dbparser/ e execute ls -l train.obj.gz. Você verá para qual arquivo de treinamento este link está apontando no momento. Sempre que gerar um novo arquivo de treinamento, basta apontar o link simbólico para ele.

Enfim, para treinar o parser, siga os seguintes passos:

1. Preparação do corpus de treinamento:

- i. Junte todos os textos anotados em um só arquivo (através de um editor como o *Kate* ou similar, compatível com UTF-8).
- ii. É preciso retirar os "ID" dos textos. Abra uma janela de terminal, vá para a pasta onde está o arquivo e execute:

tb-rmID.pl nome-do-arquivo-único > train\_999.psd.

Sendo "999" a numeração consecutiva à última utilizada ("001", "002", etc.). Isso irá gerar um novo arquivo, sem os "ID". O arquivo com os "IDs" pode ser apagado. Cuidado para não sobrepor um arquivo de treinamento anterior, pois pode ser necessário continuar a utilizálo, caso a performance do analisador caia com o novo treinamento.

- iii. Mova este arquivo criado para a pasta /home/tools/dbparser/.
- 2. Para treinar o parser, abra um terminal, vá para a pasta /home/tools/dbparser/ e execute:

bin/train 500 settings/classicalport.properties ctb\_train\_999.psd.

Aguarde o processamento. Se tudo funcionar bem, aparecerá um "Have a nice day!" ao final. 3. Serão gerados dois novos arquivos, com os nomes ctb\_train\_999.observed.gz e

ctb\_train\_999.obj.gz. Este último é o arquivo que será usado pelo parser. Para que este seja utilizado pelo script tb-backgroundParsing.pl, é preciso criar um link simbólico com o nome de ctb.obj.gz, na mesma pasta (/home/tools/dbparser/). Para isso, execute<sup>1</sup> (ainda na janela do terminal): In -s ctb\_train\_999.obj.gz ctb.obj.gz. Note que no lugar de "999" deve vir sempre o número associado ao corpus de treinamento.

Com isso, tudo está pronto para a execução do parser, cujos passos são apresentados a seguir.

## Passo 1: ajuste do arquivo etiquetado

Se o texto já passou por este script, você pode pular este passo. Caso contrário, abra uma janela de terminal, vá para a pasta contendo o texto e execute:

#### /home/tools/bin/tb-adjustPOS.pl <nome-do-texto>

Será criado um novo arquivo, com o mesmo nome acrescido da extensão ".cs". Este é o arquivo que deverá ser submetido ao analisador.

*Dica*: vale a pena fazer um "passeio" no texto a ser submetido, para quebrar sentenças muito longas (por exemplo, com orações coordenadas), que certamente serão mal analisadas ou até não analisadas pelo analisador. Com isso, a performance do analisador será melhor e tarefa de revisão será mais fácil. Para fazer isso, utilize um editor tal como *Kate* ou similar (compatível com UTF-8). Depois, na correção da análise sintática, pode-se juntar as orações novamente, se for o caso.

## Passo 2: split de etiquetas

Se o seu sistema de etiquetas prevê etiquetas compostas para casos como os preposição + artigo ("do", "das", etc.), verbo + clítico ("vende-se", etc.) entre outros, pode ser que você tenha o interesse de separar estes segmentos, enviando-os para o parser como elementos isolados (por exemplo, "do/P+D  $\rightarrow$  d@/P @o/D", "das/P+D-F-P  $\rightarrow$  d@/P @as/D-F-P", "vende-se/VB+CL  $\rightarrow$  vende-/VB -se/CL"), para que sejam nós terminais na árvore. Se for este seu interesse, é preciso abrir o texto etiquetado em um editor de texto apropriado, fazendo-se manualmente o "split" das palavras e

<sup>1</sup> Se o o link já existir, exclua-o (utilizando o comando rm ctb.obj.gz ou pelo gerenciador de arquivos).

etiquetas compostas. Outra opção é deixar como está, com tais elementos formando terminais sincréticos na análise sintática.

## Passo 3: executando o analisador

Abra uma janela de terminal (ou continue na mesma do *Passo 1*) , vá para a pasta contendo o texto etiquetado e execute:

| tb-backgroundParsing.pl | <max_heap> <max_active_processes></max_active_processes></max_heap> |
|-------------------------|---------------------------------------------------------------------|
|                         | <max parse="" time=""> <pos-file></pos-file></max>                  |

Sendo que:

| <max_heap></max_heap>                         | Tamanho da pilha (em MB) (até 500)        |
|-----------------------------------------------|-------------------------------------------|
| <max_active_processes></max_active_processes> | Quantidade máxima de análises simultâneas |
| <max_parse_time></max_parse_time>             | Tempo máximo de espera na análise de uma  |
|                                               | sentença (minutos)                        |
| <pos-file></pos-file>                         | Arquivo etiquetado a processar            |

Por exemplo, para servidores Dell Precision T3500, que possuem 6GB de memória RAM e processador Xeon Quad, tenho utilizado:

| tb-backgroundParsing.pl | 500 12 10 <pos-file></pos-file> |
|-------------------------|---------------------------------|
|                         |                                 |

Ou seja, pilha de 500MB, 12 sentenças em paralelo e 10 minutos de tempo limite por sentença. Com esta configuração, para dar uma idéia, o texto do Ortigão (o\_001) – em torno de 1800 sentenças – foi processado em apenas 3 horas.

Passo 4: após a análise

Ao terminar, o script terá gerado dois arquivos novos, na mesma pasta em que está o texto etiquetado. Os arquivos são:

| <pos-file>.log</pos-file> | Arquivo com o registro das análises (a saída do analisador) |
|---------------------------|-------------------------------------------------------------|
| <pos-file>.psd</pos-file> | Texto analisado sintaticamente                              |

Neste momento, você pode eventualmente renomear o arquivo, caso ache necessário.

#### Números de sentença ("IDs")

Após definir o nome do arquivo, pode ser necessário *inserir os números de sentença* ("ID"). Para isso, abra um *terminal*, vá até a pasta onde está o arquivo e execute:

#### tb-addID.pl arquivo-psd > file.tmp

Isso vai criar o arquivo "file.tmp", que é uma cópia do arquivo anotado, porém contendo as referências para cada sentença. Abra este arquivo em um editor de textos (*Kate*) ou *preferencialmente* no CorpusDraw e veja está correto. Confirmando isso, substitua o arquivo sem IDs através do comando:

mv file.tmp arquivo-psd

## Revisão

Se a revisão for feita por várias pessoas, será necessário dividir o arquivo em partes, o que pode ser feito utilizando o editor *Kate* ou outro similar (compatível com UTF-8). Sugere-se utilizar a referência sobre o número da sentença (o ID), como base para a separação das partes.

## Observações finais

O script "tb-backgroundParsing.pl" dá a opção de acompanhar o andamento da análise, enviando um e-mail no início, informando o total de sentenças, além de e-mails de hora em hora, informando o número de sentenças analisadas e um e-mail ao final do processo. Para habilitar essa opção, é preciso editar o script, substituindo as ocorrências de "youremail\@thedomain" pelo e-mail desejado e descomentando as linhas (retirando o sinal de "#" do início delas). <u>Cuidado ao fazer isso, ok!</u>